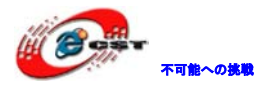

# USB PIC18F14K50

# 開発ボード

# マニュアル

株式会社日昇テクノロジー

http://www.csun.co.jp

info@csun.co.jp

2010/06/19

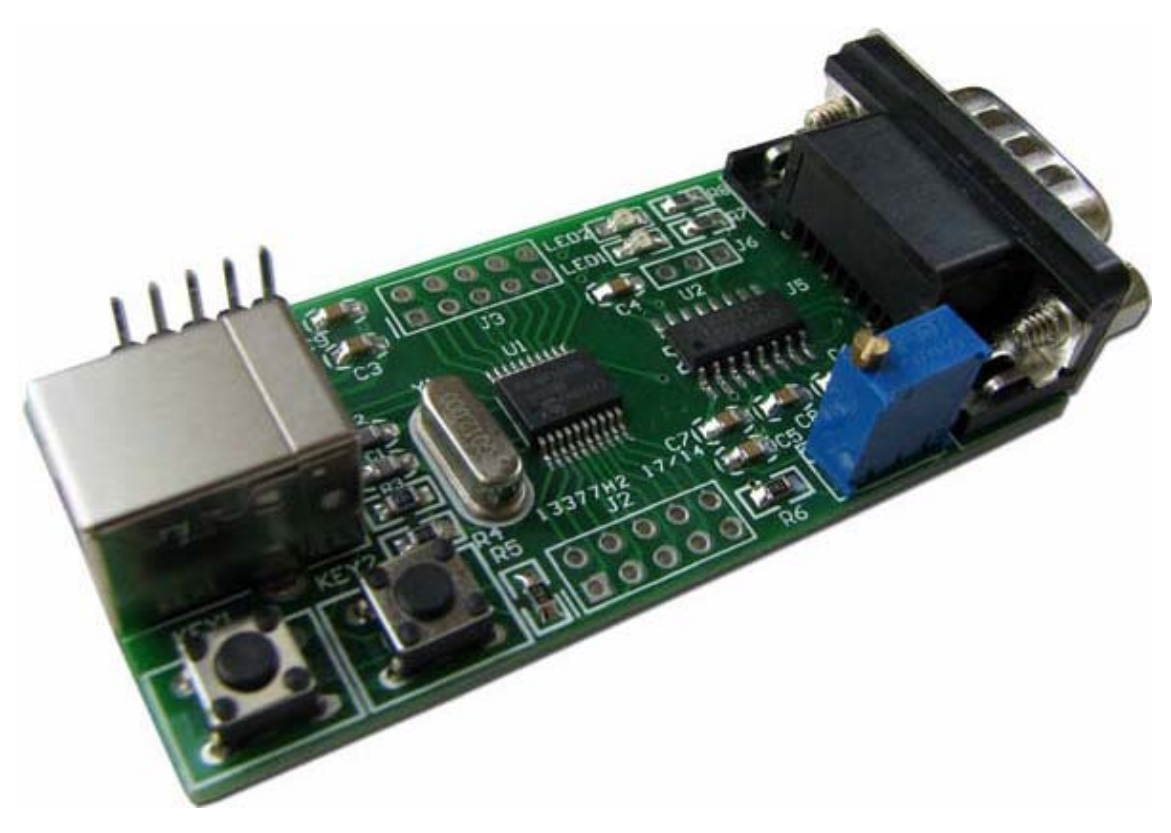

copyright@2010

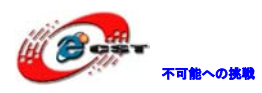

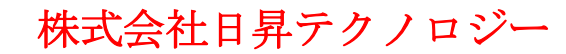

| NO | バージョン  | 修正内容 | 修正日        |
|----|--------|------|------------|
| 1  | Ver1.0 | 新規作成 | 2010/06/19 |
|    |        |      |            |
|    |        |      |            |
|    |        |      |            |
|    |        |      |            |
|    |        |      |            |
|    |        |      |            |
|    |        |      |            |
|    |        |      |            |

#### • 修正履歴

※ この文書の情報は、文書を改善するため、事前の通知なく変更されることが あります。最新版は弊社ホームページからご参照ください。

[<u>http://www.csun.co.jp</u>]

※(株)日昇テクノロジーの書面による許可のない複製は、いかなる形態におい ても厳重に禁じられています。

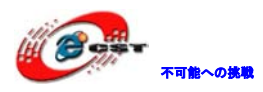

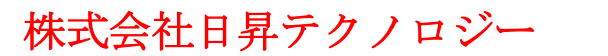

## 目次

| 第一章 概要                                                            | . 4 |
|-------------------------------------------------------------------|-----|
| 1.1 主な特徴                                                          | . 4 |
| 第二章 回路の説明                                                         | . 5 |
| 2.1 Power Supply                                                  | . 5 |
| 2.2 USB Device                                                    | . 5 |
| 2.3 RS232                                                         | . 5 |
| 2.4 LED                                                           | . 6 |
| 2.5 BUTTON                                                        | . 6 |
| 2.6 AD ボリューム調整                                                    | . 6 |
| 2.7 拡張 I0                                                         | . 7 |
| 第三章 開発環境                                                          | . 8 |
| 3.1 MPLAB IDE のインストール                                             | . 8 |
| 3.2 MPLAB C コンパイラーのインストール                                         | . 8 |
| 第四章 書込器で書き込む                                                      | . 9 |
| 第五章 内蔵 USB ブートローダで書き込む                                            | 10  |
| 5.1 書込器で書き込む時とブートローダで書き込む時の区別                                     | 10  |
| 5.2 ブートローダの書き込み                                                   | 10  |
| 5.3 USB ブートローダで書き込む                                               | 10  |
| 第六章 サンプルソースの説明                                                    | 13  |
| 6.1 CODE¥Microchip Solutions Boot¥USB Device - HID - Mouse        | 13  |
| 6.2 CODE¥Microchip Solutions Boot¥USB Device - HID - Keyboar      | 13  |
| 6.3 CODE¥Microchip Solutions Boot¥USB Device - HID - Joystick     | 14  |
| 6.4 CODE¥Microchip Solutions Boot¥USB Device - HID - Custom Demos | 15  |
| 6.5 CODE¥Microchip Solutions Boot¥USB Device - CDC - Basic Demo   | 16  |

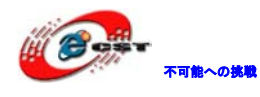

### 第一章 概要

Microchip 社 nanoWatt XLP シリーズの超省電力マイコン PIC18F14K50、最高周波数 48MHz。 USB 端子付で PIC 内蔵の USB インターフェースを活用できる。

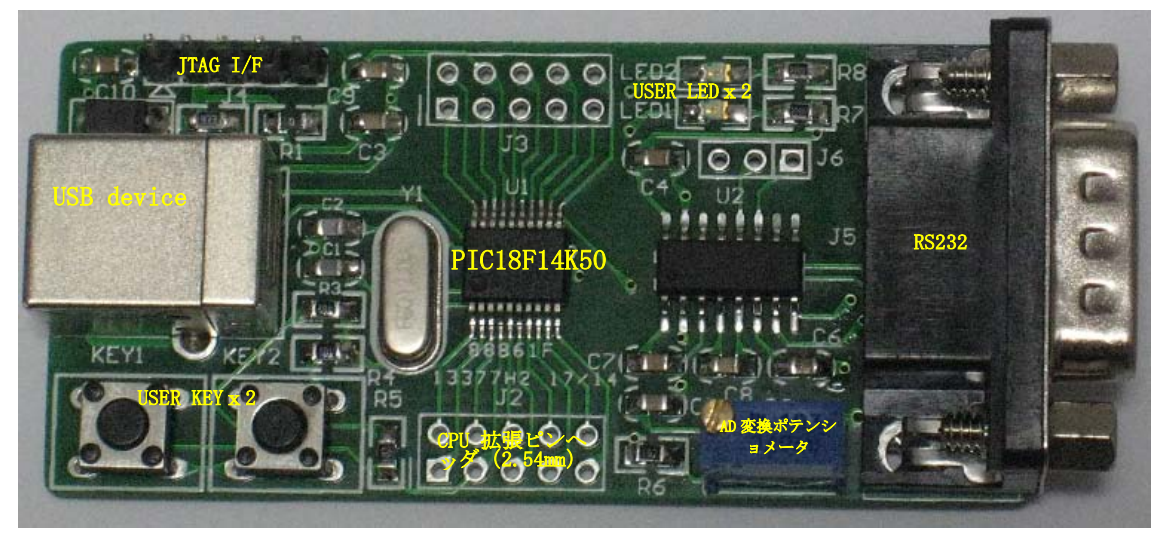

#### 1.1 主な特徴

- □ 超省電力マイコンPIC18F14K50、最高周波数48MHz
- 🗆 16kB Flash, 768B SRAM, 256B EEPROM
- □ 動作電圧:1.8v~5.5v
- □ USB 2.0 デバイス、低速(1.5 Mb/s)と全速(12 Mb/s)モードをサポート
- □ JTAGインタフェース、5pinタイプ
- □ フル機能のRS232
- □ AD可変ポテンショメータ
- □ ユーザーLED x 2
- □ ユーザーボタンx2
- □ USBポートで給電
- □ CPU のすべての IO を 2.54mm 拡張ピンヘッダで引き出されている
- □ 外形寸法: 68×32(mm) ※突起物は除く

※出荷時USB Bootloader書き込み済みなので、ツールなして書き込みできる。

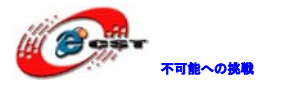

第二章 回路の説明

2.1 Power Supply 動作電圧:1.8v<sup>~</sup>5.5v。 USBポートで給電。

#### 2.2 USB Device

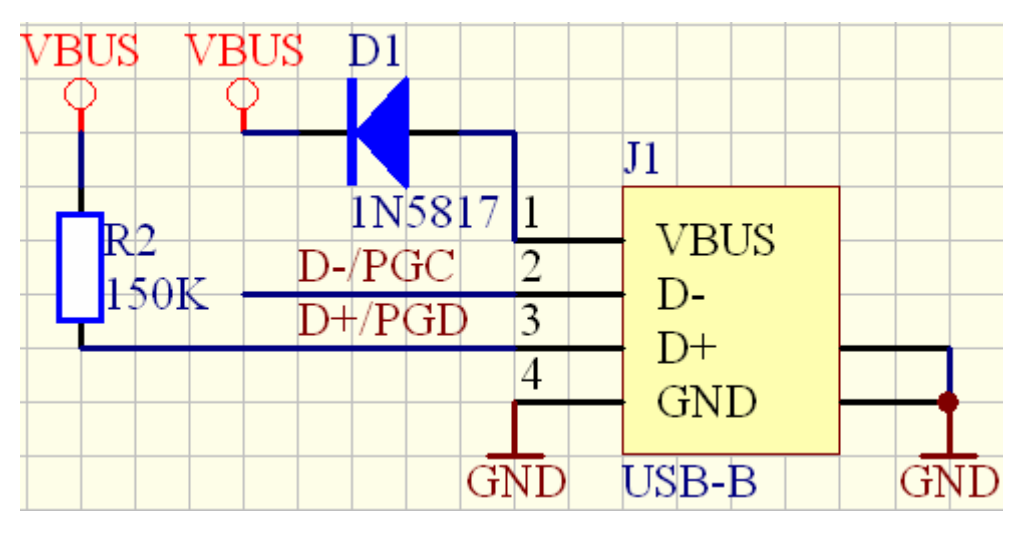

□ D+、D-は普通の IO としても利用できる。

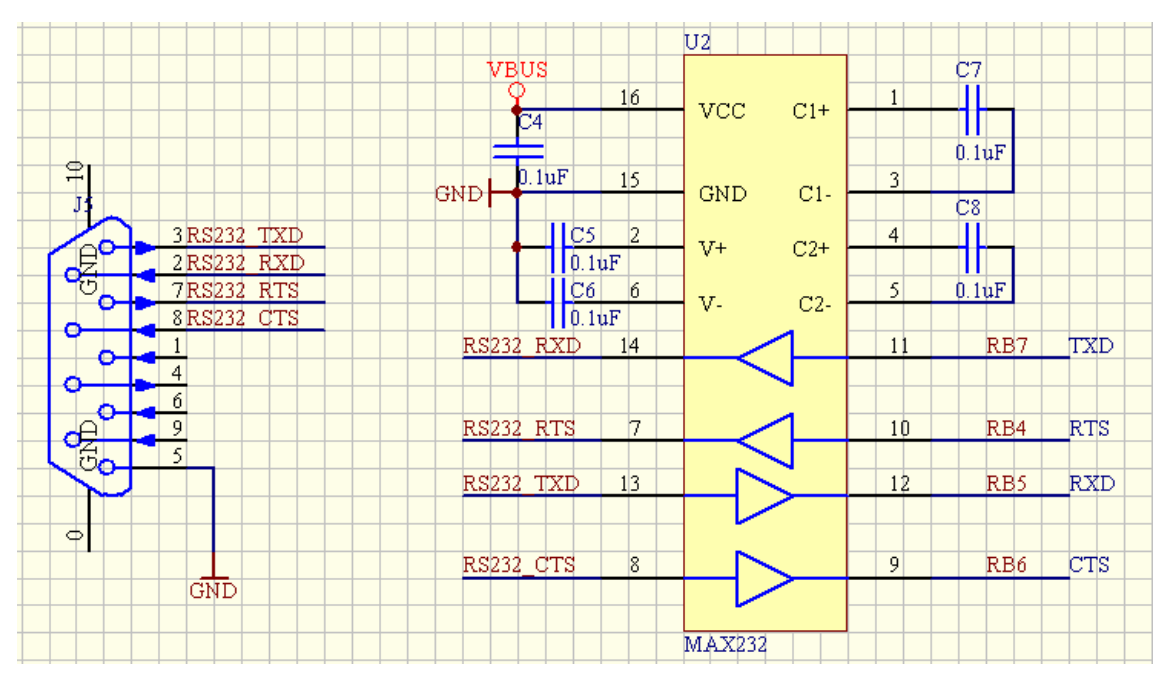

#### 2.3 RS232

クロスケーブルで他のデバイスと接続する。

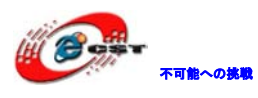

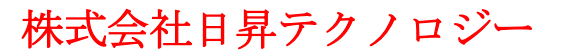

2.4 LED

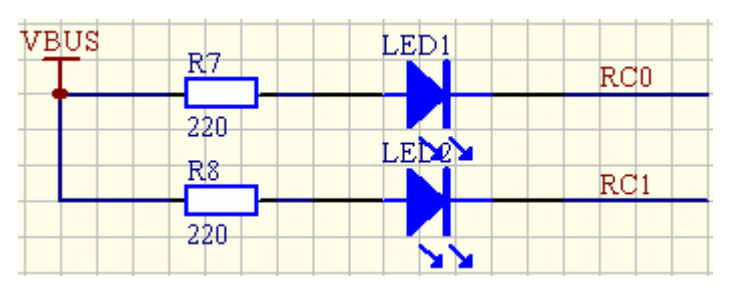

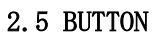

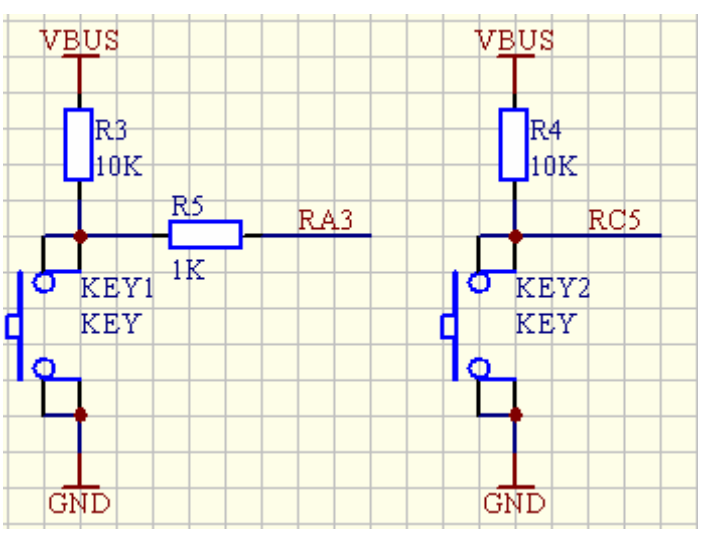

#### 2.6 AD ボリューム調整

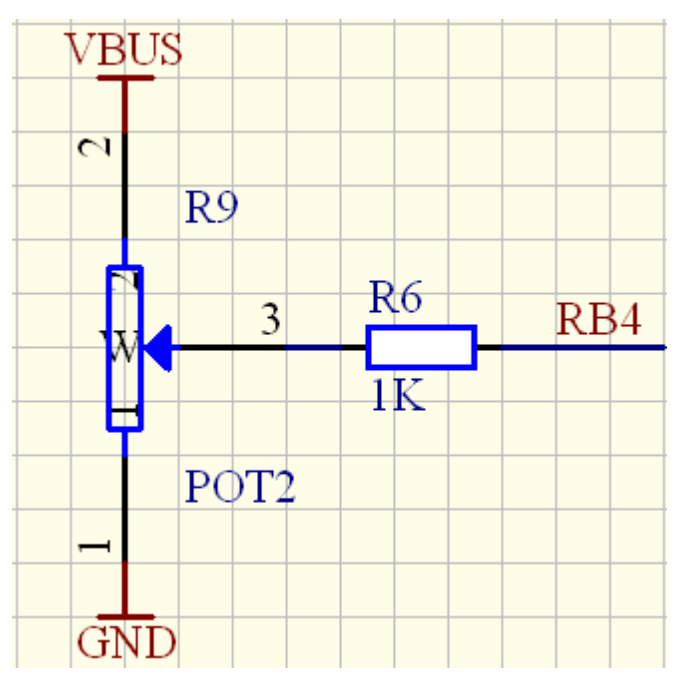

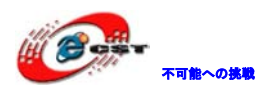

R6は10Kの精密抵抗。

#### 2.7 拡張 IO

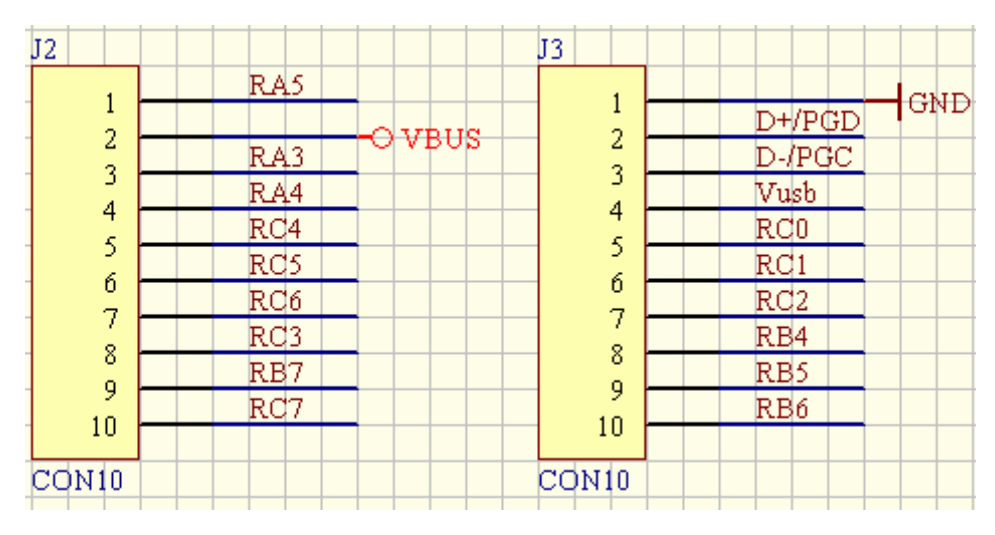

本ボードはCPUの全てのIOを引き出して、デバッグに利用できる。間隔は2.54mm

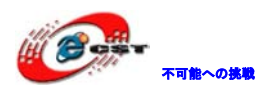

#### 第三章 開発環境

#### 3.1 MPLAB IDE のインストール

弊社 HP から TOOL¥MPLAB\_8.30.zip から Install\_MPLAB\_8\_30.exe を取得するか、或いは次の URL から最新版をダウンロードできます。

http://www.microchip.com/stellent/idcplg?IdcService=SS\_GET\_PAGE&nodeId=1406&dDoc Name=en019469&part=SW007002#P143\_5526

#### 3.2 MPLAB C コンパイラーのインストール

弊社 HP から下記ファイルを取得してインストールする。 TOOL¥C18\_Ful1\_Version.zipにある MPLAB-C18-v2\_40-win32.exe TOOL¥MPLAB-C18-Upgrade-v3\_31.exe

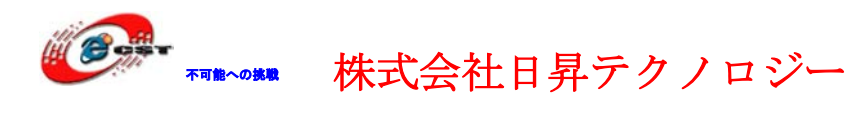

#### 第四章 書込器で書き込む

ICD2或いはPICkit2の書込器が使える。

1、任意の"Low Pin Count USB Development Kit"が付いているプロジェクトファイルを

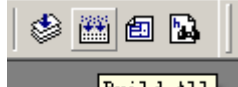

開いて Build All Build Allでビルドする。

2、書込器をボードのJTAGインタフェースと繋ぐ。 この場合は書込器でボードに給電するので、USBは接続しないでください。 同時にUSBを接続している場合、下記の様なエラーになる:

Initializing PICkit 2 version 0.0.3.63+

Found PICkit 2 - Operating System Version 2.32.0+

PK2Error0023: Target Vdd measured at 4.73V which is outside the programmable range of this device (<u>1.88V</u> - <u>3.60V</u>)+

<u>PICkit</u> 2 Ready⊬

3、書込器を選択する。

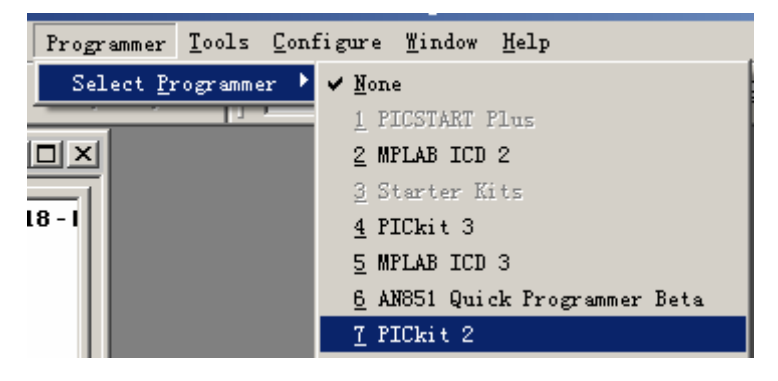

#### Output

BuildVersion ControlFind in FilesPICkit 2Initializing PICkit 2 version 0.0.3.63Found PICkit 2 - Operating System Version 2.32.0Target power not detected - Powering from PICkit 2 ( 3.30V)PIC18F14K50 found (Rev 0x5)PICkit 2 Ready

4、"Program"をクリックしてアプリプログラムをボードに書き込む。

| Programmer        | <u>T</u> ools | <u>C</u> onfi | gure | <u>W</u> in |
|-------------------|---------------|---------------|------|-------------|
| Select <u>P</u> r | ogramme       | er 🕨          | ase  | <b>-</b> C  |
| Program           |               |               |      | _           |
| Rea <u>d</u>      |               |               |      |             |
| <u>V</u> erify    |               |               |      |             |
| <u>E</u> rase     |               |               |      |             |

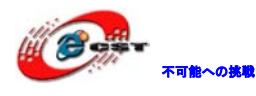

第五章 内蔵 USB ブートローダで書き込む

5.1 書込器で書き込む時とブートローダで書き込む時の区別 両方の区別としては、マッピングアドレスの違いである。
書込器で書き込む時のマッピングアドレス:
#define REMAPPED\_RESET\_VECTOR\_ADDRESS 0x00
#define REMAPPED\_HIGH\_INTERRUPT\_VECTOR\_ADDRESS 0x08
#define REMAPPED\_LOW\_INTERRUPT\_VECTOR\_ADDRESS 0x18
ブートローダで書き込む時のマッピングアドレス:
#define REMAPPED\_RESET\_VECTOR\_ADDRESS 0x1000
#define REMAPPED\_HIGH\_INTERRUPT\_VECTOR\_ADDRESS 0x1008
#define REMAPPED\_LOW\_INTERRUPT\_VECTOR\_ADDRESS 0x1018
ブートローダの方が0x1000をシフトされる。0x00-0xFFFはUSB HID Bootloaderのプログラムエリア。
上記機能を実現するにはusb\_config.hに下記定義を追加する必要:

#define PROGRAMMABLE\_WITH\_USB\_LEGACY\_CUSTOM\_CLASS\_BOOTLOADER

#### 5.2 ブートローダの書き込み

出荷時既にブートローダは書き込み済みなので、普段は5.2を参照してプログラムを書き込みできます。

再度ブートローダを書き込み必要な場合は下記手順で書き込む:

Bootloaderは¥CODE¥Microchip Solutions¥USB Device - Bootloaders¥HID - Bootloaderフ オルダに置いている。

HID Bootloader - Firmware for PIC18 Non-J DevicesフォルダにあるHID Bootloader PIC18 Non J.mcpファイルを開いて、次は第四章の手順で書き込む。

#### 5.3 USB ブートローダで書き込む

HID - BootloaderフォルダにあるHIDBootLoader.exeを実行する。

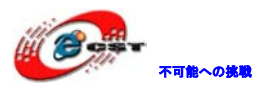

| 🖳 Microchip USB HID | Bootloader v2.3  |                    |                    |  |
|---------------------|------------------|--------------------|--------------------|--|
| Open Hex File       | Erase Device     | Read Device        | Export Hex         |  |
| Program/Verify      | Verify           | Reset Device       |                    |  |
|                     |                  | Allow Configuratio | n Word Programming |  |
| Device not detec    | ted. Verify devi | ce is in bootload  | er mode.           |  |
|                     |                  |                    |                    |  |
|                     |                  |                    |                    |  |
|                     |                  |                    |                    |  |
|                     |                  |                    |                    |  |

KEY1ボタンを押しながら、USBケーブルでボードとPCを繋ぐ。PC側で自動的にドライバを

インストールする。上記アプリから新しいデバイスが接続されたと提示する。

|   | Microchip USB HID Bootloader v2.3                 |  |
|---|---------------------------------------------------|--|
| K | Open Hex File Erase Device Read Device Export Hex |  |
|   | Program/Verify Verify Reset Device                |  |
|   | 📃 Allow Configuration Word Programming            |  |
|   | Device attached.                                  |  |
|   |                                                   |  |
|   |                                                   |  |
|   |                                                   |  |
|   |                                                   |  |

"Open Hex File"をクリックして書き込む用Hexファイルを選択する。

|                        |                                           |                   |                   | ×         |
|------------------------|-------------------------------------------|-------------------|-------------------|-----------|
| 🕞 🔵 🗢 📗 « USB Device - | HID - Mouse 🕨 HID - Mouse - Firmware 🕨    | <b>▼</b> 47       | HID - Mouse - Fil | rmwareの 🔎 |
| 整理 ▼ 新しいフォルダー          |                                           |                   | :<br>:== •        | - 1 0     |
| •                      | 名前                                        | 更新日時              | 種類                | サイズ       |
| 🜏 ホームグループ              | 🐌 Objects                                 | 2009/11/03 21:13  | ファイル フォル          |           |
|                        | USB Device - HID - Mouse - 18 - L         | 2009/11/03 21:13  | HEX ファイル          | 13 KB     |
| 1 コンピューター              |                                           |                   |                   |           |
| 🏭 HP (C:)              |                                           |                   |                   |           |
| 👝 FACTORY_IMAGE (E     |                                           |                   |                   |           |
| 🗑 DVD RW ドライブ (E       |                                           |                   |                   |           |
| 👝 OS (F:)              |                                           |                   |                   |           |
| 👝 APP (G:)             |                                           |                   |                   |           |
| 👝 リムーバブル ディス? 🗸        | •                                         | III               |                   | •         |
| ファイル名                  | (N): USB Device - HID - Mouse - C18 - Low | Pin Count USB E 👻 | Hex files (*.hex) | -         |
|                        |                                           |                   | 開<( <u>0</u> )    | キャンセル     |

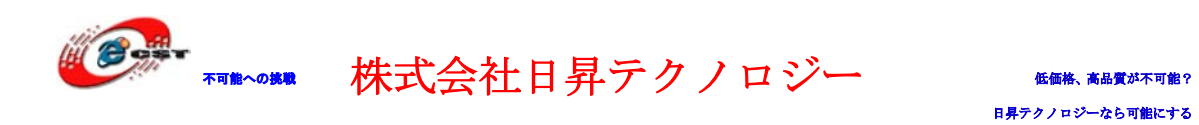

"Program/Verify"をクリックして選択したファイルをボードに書き込む。

| MICROCHIP USB HID | Bootloader v2.3 |              |                          |  |
|-------------------|-----------------|--------------|--------------------------|--|
| Open Hex File     | Erase Device    | Read Device  | Export Hex               |  |
| Program/ Verity   | Verny           |              | )<br>on Word Programming |  |
|                   |                 |              | on word Frogramming      |  |
| Device attached.  |                 |              |                          |  |
|                   |                 |              |                          |  |
| Hicrochip USB HID | Bootloader v2.3 |              |                          |  |
| Open Hex File     | Erase Device    | Read Device  | Export Hex               |  |
| Program/Verify    | Verify          | Reset Device |                          |  |
| Program/Verify    | Verity          | Reset Device | )<br>on Word Programming |  |

USBを切断してもう一度繋ぐと、書き込んだアプリが実行する。

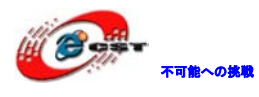

# 第六章 サンプルソースの説明

| CODE +                       |       |
|------------------------------|-------|
|                              |       |
|                              | 更新[   |
| Microchip Solutions          | 2009, |
| 🔽 ॊ Microchip Solutions Boot | 2009  |

CODE の下に二つのフォルダがある:

Microchip Solutions:書込器で書き込み用

Microchip Solutions Boot:ブートローダで書き込み用

6.1 CODE¥Microchip Solutions Boot¥USB Device - HID - Mouse

ボードをマウスとして認識する。

◆ USB ケーブルでボードと PC を繋ぐ。標準の HID デバイスなので自動的にドライバをインストールする。

◆ インストール完了後、マウスのポインターがサークルの操作をする。KEY1 キーで停止・
 実行制御できる。また LED1 と LED2 が交互に点滅する。

6.2 CODE¥Microchip Solutions Boot¥USB Device - HID - Keyboard

ボードをキーボードとして認識する。

◆ USB ケーブルでボードと PC を繋ぐ。標準の HID デバイスなので自動的にドライバをインストールする。

◆ 新規に.txt ファイルを作成して、KEY1 キーを押す度に一つのキャラクターが増える。

| IID-keyboard_test.txt - メモ帳                       |   | Γ |
|---------------------------------------------------|---|---|
| ファイル(E) 編集(E) 書式( <u>O</u> ) 表示(⊻) ヘルプ(H)         |   |   |
| abcdefghijklmnopqr¦stuvwxyz1234567890abcdefghijkl | * |   |
|                                                   |   |   |
|                                                   |   |   |
|                                                   |   |   |
|                                                   |   |   |
|                                                   |   |   |
|                                                   |   |   |
|                                                   |   |   |
|                                                   |   |   |
|                                                   |   |   |
|                                                   |   | ľ |
|                                                   |   | l |
|                                                   |   |   |
|                                                   |   |   |
|                                                   |   |   |
|                                                   |   |   |
|                                                   | - |   |
| •                                                 |   |   |
|                                                   |   |   |

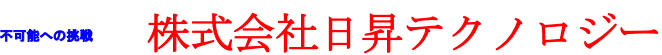

#### 6.3 CODE¥Microchip Solutions Boot¥USB Device - HID - Joystick

ボードをジョイスティックとして認識する。

◆ USB ケーブルでボードと PC を繋ぐ。標準の HID デバイスなので自動的にドライバをインストールする。

◆ USB Device - HID - Joystickフォルダにある joytester.exeを実行する。

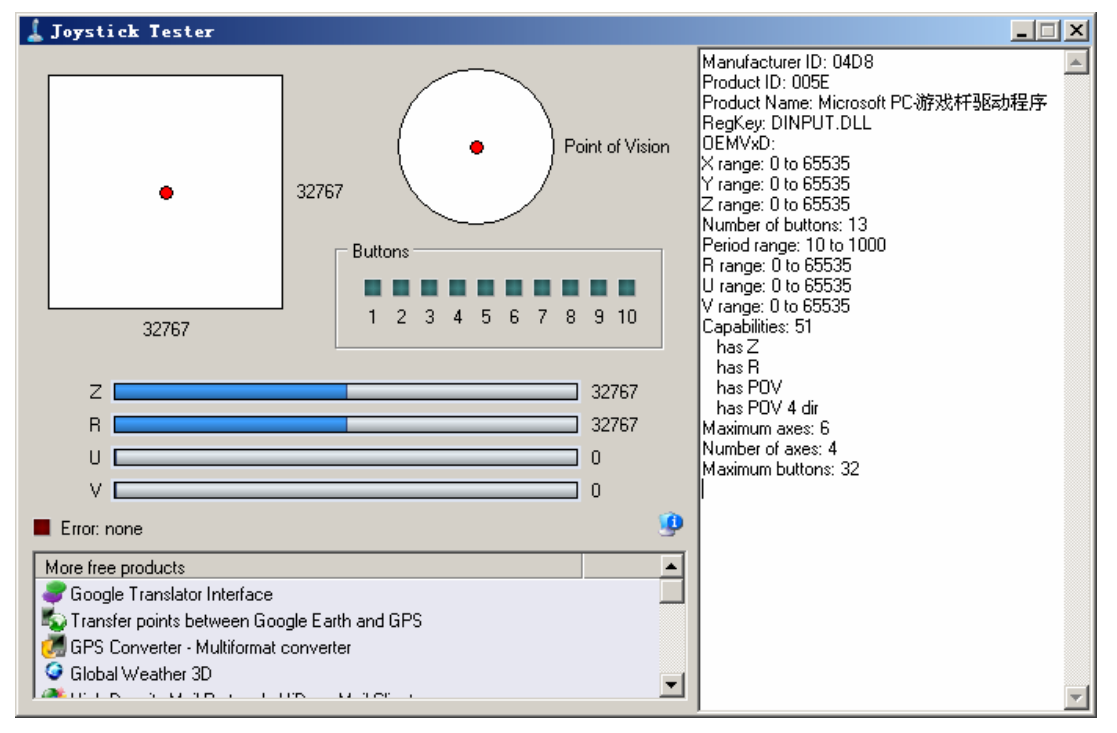

◆ KEY1 キーを押して、下記の様に変化する。

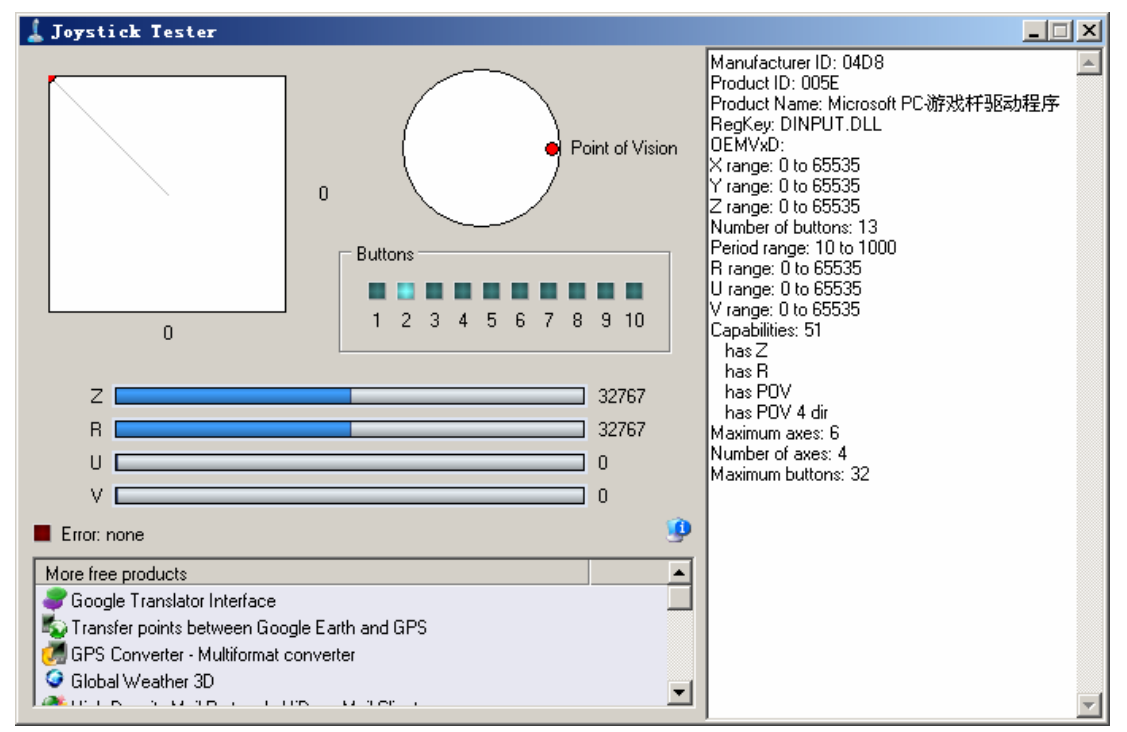

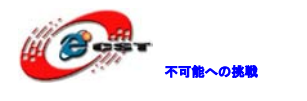

#### 6.4 CODE¥Microchip Solutions Boot¥USB Device - HID - Custom Demos

- ◆ USB ケーブルでボードと PC を繋ぐ。自動的にドライバをインストールする。
- ◆ USB Device HID Custom Demosフォルダにある GenericHIDSimpleDemo.exeを実行 する。

| 📑 Form1                       |                |                |
|-------------------------------|----------------|----------------|
| Connect                       | Toggle LED(s)  |                |
|                               | Get Pushbutton | State: Unknown |
|                               |                |                |
|                               |                |                |
| <ul><li>♦ "Connect"</li></ul> | をクリックしてボー      | - ドを接続する。      |
| 📑 Form1                       |                | <u>_     ×</u> |
|                               |                |                |

| Connect | Toggle LED(s)                 |  |
|---------|-------------------------------|--|
|         | Get Pushbutton State: Unknown |  |
|         |                               |  |
|         |                               |  |

◆ KEY1キーを押しながら、"Get Pushbuton"をクリックすると、キー押下されたと検出 する。

| 🔡 Form1 |               |        |         |
|---------|---------------|--------|---------|
| Connect | Toggle LED(s) | State: | Fressed |

- ◆ "Toggle LED(s)"をクリックすると、ボード上のLEDの点滅を制御する。
- ◆ GenericHIDSimpleDemo.exeを閉じて、同じフォルダにあるHID PnP Demo.exeを実行す

る。

| 🔡 HID PnP Demo                             | - D ×  |
|--------------------------------------------|--------|
| Device Found: AttachedState = TRUE         | Status |
| ToggleLED(s) Pushbutton State: Not Pressed |        |
| ANx/POT Voltage                            |        |
|                                            |        |
|                                            |        |

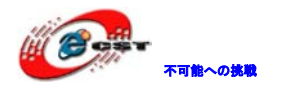

◆ ADボリューム調整する事で、"ANx/POT Voltage" プログレスバーが変化する。

| 🔡 HID PnP Demo                             | - O ×  |
|--------------------------------------------|--------|
| Device Found: AttachedState = TRUE         | Status |
| ToggleLED(s) Pushbutton State: Not Pressed |        |
| ANx/POT Voltage                            |        |
|                                            |        |
|                                            |        |

◆ "Generic HID - Simple Demo - PC Software"及び"Generic HID - PnP Demo - PC Software"のフォルダに上記アプリのソースコードがある。

#### 6.5 CODE¥Microchip Solutions Boot¥USB Device - CDC - Basic Demo

USB 仮想シリアルポートプログラム。本テストプログラムをボードに書き込んで、他の USBCDC ドライバ持っているデバイス (PC、ARM9/2440 ボードなど)と接続すると、新しい ハードウェアを発見してドライバをインストールする。

インストール終了後、シリアル通信ポートが一個追加される。

#### ▲ 🦃 ポート (COM と LPT)

Communications Port (COM5)

ドライバの保存フォルダ:

¥CODE¥Microchip Solutions¥USB Device - CDC - Basic Demo¥inf USB 仮想シリアルポートは普通のシリアルポートと同じ様に通信できる。

以上。